# myguide

How to Use Regex

myguide.org

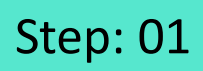

Click on the "+" icon

| ¢                                                                   | ⊙ III ≡                                                                                                    |  |
|---------------------------------------------------------------------|----------------------------------------------------------------------------------------------------|--|
| Current Page All Guides                                             | inowledge Cloud                                                                                                 |  |
| $\leftarrow \mathbf{Q}$ Search                                      | + Folder                                                                                                    |  |
| Filters My Guides Published Guides                                  |                                                                                                    |  |
| All Guides $\rightarrow$ Default Folder $\rightarrow$ Sub folder 01 | End of the second second second second second second second second second second second second second second se |  |
| Sub folder 01                                                       | Click on the "+" icon                                                                                           |  |
| Branch                                                              | <ul> <li>•</li> </ul>                                                                                           |  |
| dont delete                                                         |                                                                                                    |  |
| + Guide                                                             |                                                                                                    |  |
|                                                                     |                                                                                                    |  |
|                                                                     |                                                                                                    |  |
|                                                                     |                                                                                                    |  |
|                                                                     |                                                                                                    |  |
| S MyGuide by EdCast   Privacy & Cookies   Terms                     | •                                                                                                    |  |
|                                                                     |                                                                                                    |  |

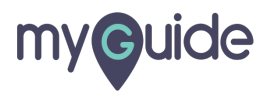

Click on the "Tooltip Guide"

| <b>©</b>                                        | ⊖ Ⅲ ≡            |                             |  |
|-------------------------------------------------|------------------|-----------------------------|--|
| Current Page All Guides                         | Knowledge Cloud  |                             |  |
| ← Q Search                                      | + Folder         |                             |  |
| Filters My Guides Published Guides              |                  |                             |  |
| All Guides > Default Folder > Sub folder 01     |                  |                             |  |
| Sub folder 01                                   | •                |                             |  |
| Branch                                          | D Workflow Guide | lick on the "Tooltin Guide" |  |
| dont delete                                     | ? Tooltip Guide  |                             |  |
| + Guide                                         |                  |                             |  |
|                                                 |                  |                             |  |
|                                                 |                  |                             |  |
|                                                 |                  |                             |  |
|                                                 |                  |                             |  |
| © MyGuide by EdCast   Privacy & Cookies   Terms |                  |                             |  |
|                                                 |                  |                             |  |

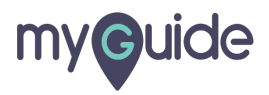

Enter a name for the Tooltip

| ♥ ::: =                                           |
|---------------------------------------------------|
| Current Page All Guides Knowledge Cloud           |
| ← Add new Tooltip under Sub folder 01             |
| Toolip Name                                       |
| Create Rules for Tooltip                          |
| Select V Select V                                 |
| Add Group                                         |
|                                                   |
|                                                   |
|                                                   |
|                                                   |
| Submit                                            |
| © MyGuide by EdCast   Privacy & Cookies   Terms 😰 |
|                                                   |

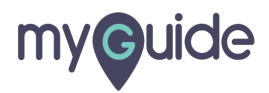

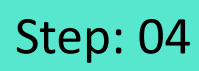

Add a Rule

| Current Page All Guides   Current Page All Guides   Controlip Add a Rule   Water Image   Add Group   Add Group |
|----------------------------------------------------------------------------------------------------|
| © MyGuide by EdCast   Privacy & Cookies   Terms                                                                |

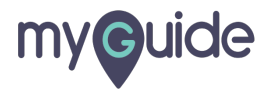

Click on "Submit"

| Ģ                       |                           | ₩ Ξ             |    |  |
|-------------------------|---------------------------|-----------------|----|--|
| Current Page            | All Guides                | Knowledge Cloud | bi |  |
| ← Add new Too           | ltip under Sub folder 01  |                 |    |  |
| Set Name                |                           |                 |    |  |
| Validation              |                           |                 |    |  |
| Create Rules for Tool   | ip                        |                 |    |  |
| URL +                   | Equals v developer.salest | orce) 🗸 🕅       |    |  |
| (+) Add                 |                           |                 |    |  |
|                         |                           |                 |    |  |
| (+) Add Group           |                           |                 |    |  |
|                         |                           |                 |    |  |
|                         |                           |                 |    |  |
|                         |                           |                 |    |  |
| Click on "Su            | le un latt                |                 |    |  |
| Click on "Su            | DIIIL                     |                 |    |  |
|                         |                           |                 |    |  |
| [                       | Submit Cancel             |                 |    |  |
| © MyGuide by EdCast   F | rivacy & Cookies   Terms  |                 | •  |  |
|                         |                           |                 |    |  |
|                         |                           |                 |    |  |

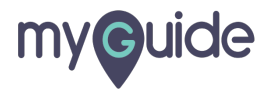

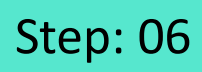

Click on "Add Step"

|     | Ç.                                            | ⊙ Ⅲ Ξ    |  |
|-----|-----------------------------------------------|----------|--|
| ←   | Validation                                    |          |  |
|     | Lick on "Add Step"                            |          |  |
| © M | lyGuide by EdCast   Privacy & Cookies   Terms | <b>@</b> |  |
|     |                                               |          |  |

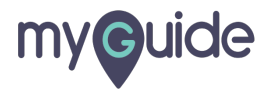

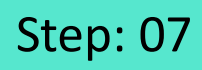

Select "Validation"

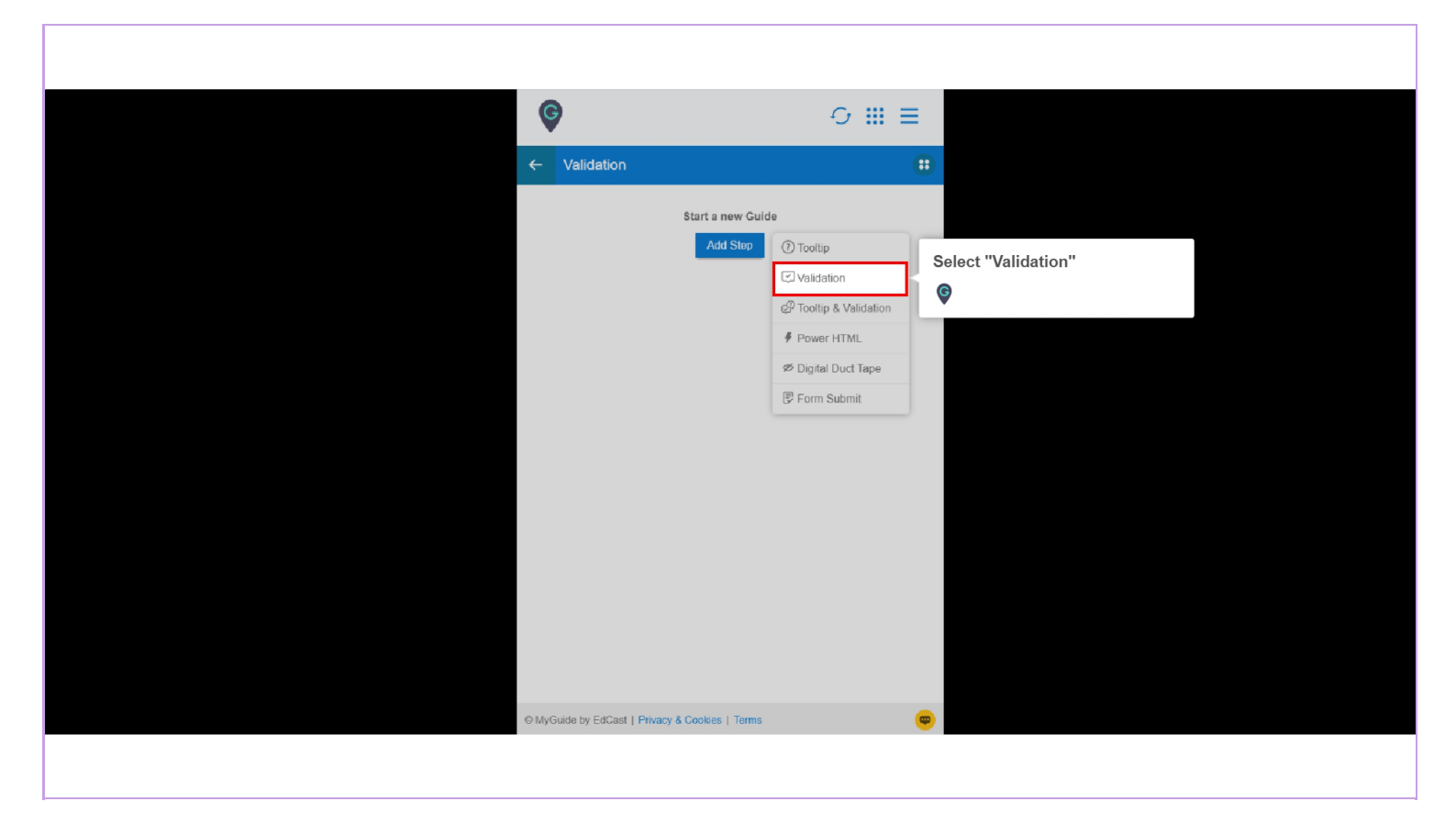

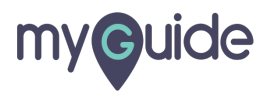

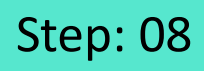

Select the element on which you want the tooltip to work

| G Create your Google Account X +                 |                                                                                                    |  |
|--------------------------------------------------|----------------------------------------------------------------------------------------------------|--|
| ← → C                                            | reateaccount?continue=https%3A%2F%2Fwww.google.com%2F&hl=en&gmb=exp&biz=true&flowName=GlifWebSignIn&flowEntry=SignUp                                                             |  |
| Select a Mode 1 X<br>Vou are in C<br>This mode e | Cocogle   Create your Google Account   First name   Lest name   Sect the element on which you   Username   Sect the collip to work   De account. All of Google   Working for you |  |
| Press "Shift key" on keyboard to toggle          | n this page                                                                                                    |  |

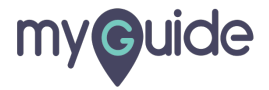

Select "Validation type" from here

| Create your Tooltip     |                                       |
|-------------------------|---------------------------------------|
| Validation Rules        |                                       |
| Select validation type  | Select "Validation type" from<br>here |
|                         | G                                     |
| Reselect Element        | •                                     |
| Reselect Element        |                                       |
| Matching Algorithm      |                                       |
| Confidence Score        |                                       |
| 100%                    |                                       |
| Match Type              |                                       |
| Default                 |                                       |
| Custom Selector         |                                       |
| Match Level             |                                       |
| Level. High *           |                                       |
|                         |                                       |
|                         |                                       |
|                         |                                       |
|                         |                                       |
| Cancer Save & Next Save |                                       |
|                         |                                       |
|                         |                                       |

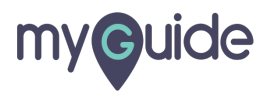

Select "Regular expression"

Regular expressions (shortened as "regex") are special strings representing a pattern to be matched in a search operation

| G I ×                   |                                 |
|-------------------------|---------------------------------|
| Create your Tooltip     |                                 |
| Validation Rules        |                                 |
| Select validation type  |                                 |
| Mandatory field         |                                 |
| Numeric field           |                                 |
| Date format             |                                 |
| Time format             |                                 |
| Email address format    |                                 |
| Web address format      |                                 |
| Phone number format     |                                 |
| Character count         | Select "Regular expression"     |
| Bullet count            | Regular expressions (shortened  |
| Regular expression      | as "regex") are special strings |
| Custom Selector         | matched in a search operation   |
|                         |                                 |
| Match Level             | <b>V</b>                        |
| Level: High v           |                                 |
|                         |                                 |
|                         |                                 |
|                         |                                 |
|                         |                                 |
|                         |                                 |
| Cancel Save & Next Save |                                 |
|                         |                                 |
|                         |                                 |

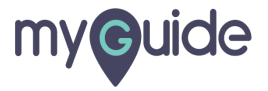

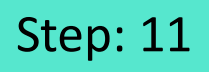

Enter the regex and a message for sake of displaying on tooltip and save it

| Ģ                      | II × |                                                                                   |  |
|------------------------|------|-----------------------------------------------------------------------------------|--|
| Create your Tooltip    |      |                                                                                   |  |
| Validation Rules       |      |                                                                                   |  |
| Select validation type | Ŧ    |                                                                                   |  |
| Regular expression     | ×    |                                                                                   |  |
| Regular expression     |      | Enter the regex and a message<br>for sake of displaying on tooltip<br>and save it |  |
|                        |      | ¢                                                                                 |  |
| Select Position        |      |                                                                                   |  |
| Reselect Element       |      |                                                                                   |  |
| Reselect Element       |      |                                                                                   |  |
| Matching Algorithm     |      |                                                                                   |  |
| Confidence Score       |      |                                                                                   |  |
| 100%                   |      |                                                                                   |  |
| Cancel Save & Next     | Save |                                                                                   |  |
|                        |      |                                                                                   |  |

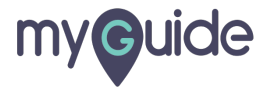

Ensure that the parent folder is published where you have created the tooltip guide

| <ul> <li>€</li> <li>Curr bublished where you have created the tooltip guide</li> <li>€</li> <li>€</li> </ul> | Cloud<br>Folder |  |
|----------------------------------------------------------------------------------------------------|-----------------|--|
| Filters My Guides Published Guides                                                                           |                 |  |
| All Guides 🖒 Default Folder 🖒 Sub folder 01                                                                  |                 |  |
| Sub folder 01                                                                                                | •               |  |
| Branch                                                                                                    |                 |  |
| dont delete                                                                                                  |                 |  |
| Validation                                                                                                   |                 |  |
| + Guide                                                                                                    |                 |  |
|                                                                                                    |                 |  |
|                                                                                                    |                 |  |
|                                                                                                    |                 |  |
| MyGuide by EdCast   Privacy & Cookies   Terms                                                                | •               |  |
|                                                                                                    |                 |  |

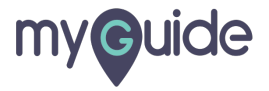

When your entries do not match with the regex, the validation message will appear like this

| Goode                                                                                                 |                                                                                                   |  |
|----------------------------------------------------------------------------------------------------|---------------------------------------------------------------------------------------------------|--|
| Create your Google Account                                                                            |                                                                                                   |  |
| Numbers are not allowed in the d name and top<br>level d should be less than 2 or more than 3 letters | When your entries do not match<br>with the regex, the validation<br>message will appear like this |  |
| johnk@122333<br>You can use letters, numbers & periods                                                | Ø                                                                                                 |  |
| Use my current email address instead Password Confirm &                                               |                                                                                                   |  |
| Use 8 or more characters with a mix of letters, numbers & symbols                                     | One account. All of Google<br>working for you.                                                    |  |
| Sign in instead Next                                                                                  |                                                                                                   |  |
| English (United States) 👻                                                                             | Help Privacy Terms                                                                                |  |
|                                                                                                    |                                                                                                   |  |

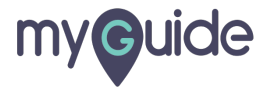

# **Thank You!**

myguide.org

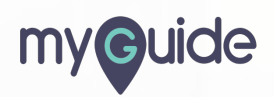